# AwardSpring To-Do List Due by November 15, 2024

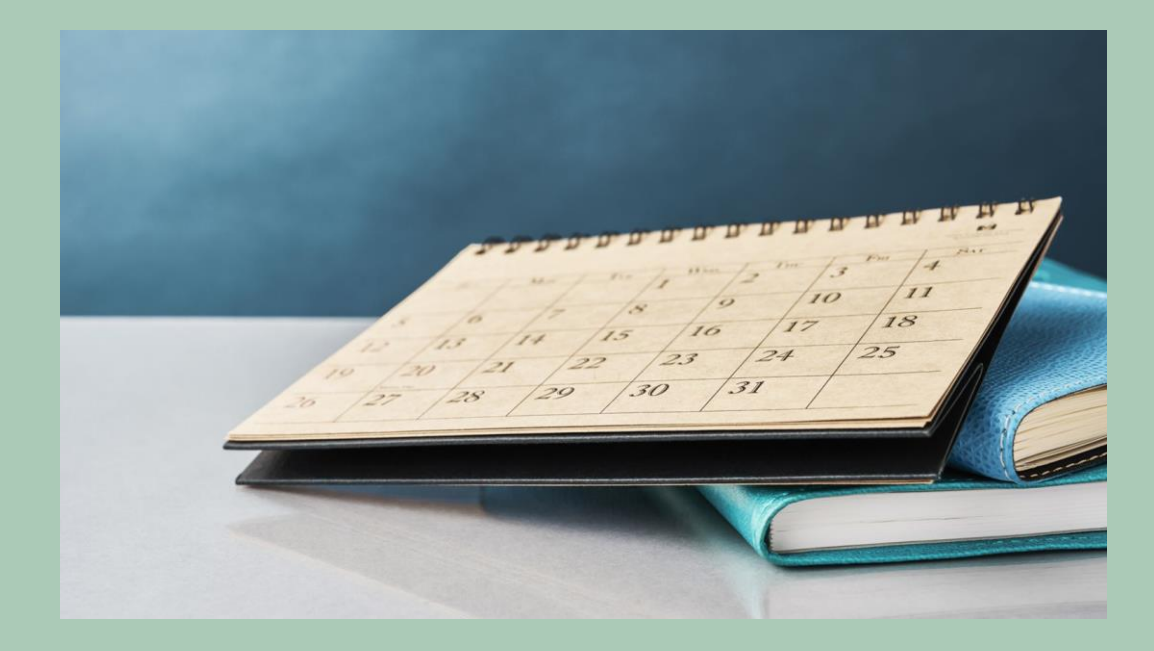

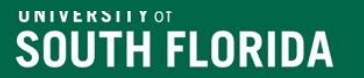

# Log into AwardSpring

- 1. Go to the OFA Scholarship Administration webpage
- 2. Click on the AwardSpring Administrative Login: https://usf.awardspring.com/SignIn
- 3. Log into AwardSpring using your AwardSpring user ID (your email address) and password\*.

\* AwardSpring access requires an accountable officer for scholarship(s) you will manage to request your access by sending an email to Anita Brown (anitabrown@usf.edu).

### **To Do List for Scholarship Set-Up**

#### Log into AwardSpring and review your scholarships

- Missing scholarships? Contact a member of the Scholarship Team
- See a scholarship you are not offering for this year? Please contact the <u>Scholarship Team</u> if you cannot delete them from the system.

#### Create/review scholarships that you will be offering in this cycle

- New scholarships must be added by a member of the scholarship team.
- Allow up to 3-5 business days

#### Review all scholarship details

- Name and description are accurate
- <u>Application End Date is correct for student type</u>
- Scholarship value is accurate
- Department is correct

#### **Qualifications and Additional Requirements**

- Review for accuracy
- Remember that if you add a qualification then the answer must be updated
- Do not change the "Question for Student" field or add an answer to an existing question.
- Update Additional Requirements, remember to review text of essays closely
- Letter of Recommendations need to be reviewed (if applicable)

\*Changes to qualifications and additional requirements can have system wide impacts\*

# **AwardSpring Timeline Overview**

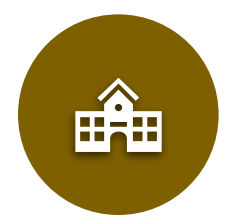

AwardSpring <u>is open</u> for Colleges/departments to update scholarships

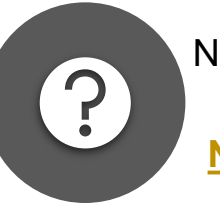

New questions and qualifications requests due by <u>November 13 – Send to Anita</u>

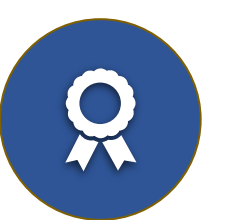

Last day to type scholarship updates into AwardSpring <u>November 15</u>

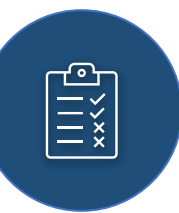

Scholarship Team will review AwardSpring between November 18 – December 6

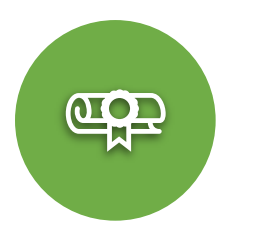

All access to AwardSpring restricted on December 2

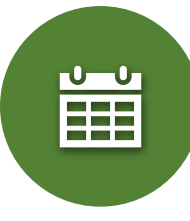

AwardSpring **scheduled** to open for students on <u>December 10</u>

USF will announce admissions decisions for FTICs on December 10

# 2025-2026 Scholarship Deadlines\*

| Student Type                          | Application Deadline* | Office of Financial<br>Aid Payment Request<br>Deadline |
|---------------------------------------|-----------------------|--------------------------------------------------------|
| New Freshman                          | January 31            | February 14                                            |
| New Transfer and<br>Graduate Students | March 14              | April 4                                                |
| Continuing Students &<br>Renewals     | May 16                | June 6                                                 |

In February 2025, we will host the AwardSpring Scholarship Application Review Training.

\*Dates can be subject to change.

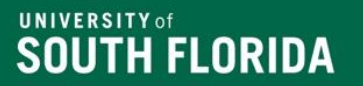

# **Review/Assign/Add Qualifications**

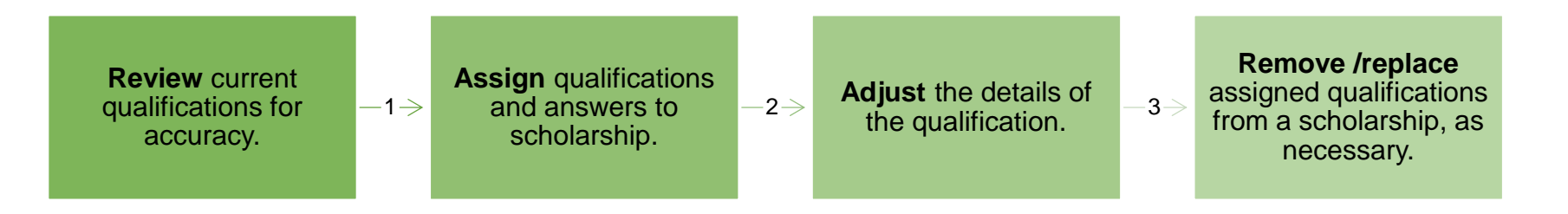

| Dashboard       | Scholarships - The Football Scholarship          |                            |        |                                          |              |              |        |
|-----------------|--------------------------------------------------|----------------------------|--------|------------------------------------------|--------------|--------------|--------|
| A Scholarships  | Details Qualification                            | Additional<br>Requirements | Scores | Reviewers                                | Award & Deny | Distribution | Notify |
| Auto Apply      | Create New Qualif<br>Qualification               | ication (College GP        | A)     |                                          |              |              |        |
| Questionnaire   | Applicant must have a 3.0 or higher college GPA. |                            |        |                                          |              |              |        |
| Emails          | College GPA                                      |                            |        | Answer is greater than or equal to 7 3.0 |              |              |        |
| Users           | Create Qualification                             | Cancel                     |        | _                                        |              |              | _      |
| Reports         |                                                  |                            |        |                                          |              |              |        |
| Settings        |                                                  |                            |        |                                          |              |              |        |
| (2) Help Center |                                                  |                            |        |                                          |              |              |        |

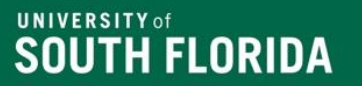

### **Review/Assign/Add Scholarship Qualifications**

- Enter keywords for the Add Qualification search box. Example: GPA or major
- Click the correct qualification to add to scholarship.
- You must review and edit the qualification details to ensure they are correct.
- Save any changes.

**Contact a member of the Scholarship Team for assistance.** 

# SOUTH FLORIDA

# **Qualification Groups**

- Qualification groups are used to specify alternate sets of qualifications for scholarship.
- An applicant must meet all qualifications in at least one group to qualify to a scholarship.
- Scholarships are limited to a maximum of a 4 Qualification Groups

| etails                                           | Qualifications                                                                               | Requirements                                                             | Review                        | Award & Deny                                  | Distribution                                | Notify                                    |                                     |
|--------------------------------------------------|----------------------------------------------------------------------------------------------|--------------------------------------------------------------------------|-------------------------------|-----------------------------------------------|---------------------------------------------|-------------------------------------------|-------------------------------------|
| Qualifica<br>Qualifica<br>all qualif<br>order to | cations for this s<br>tions (sometimes ca<br>ications. For scholar:<br>apply to the scholar: | Scholarship<br>illed criteria) determi<br>ships with Qualificat<br>ship. | ine which ap<br>ion Groups, a | plicants can apply to<br>an applicant must me | a scholarship. App<br>eet all of the qualif | olicants cannot ap<br>ications in at leas | ply until they me<br>t one group in |
| Qualifi                                          | cation Group 1<br>licant is a biology r                                                      | major.                                                                   |                               |                                               |                                             |                                           | Expand                              |
| Арр                                              | licant must be on T                                                                          | Tampa.                                                                   |                               |                                               |                                             |                                           | Expand                              |
| Арр                                              | licant must be in th                                                                         | he College of Arts a                                                     | nd Sciences                   |                                               |                                             |                                           | Expand                              |
| Plea                                             | ase indicate your pl                                                                         | lanned enrollment                                                        | status:                       |                                               |                                             |                                           | Expand                              |
| Арр                                              | licant must be a ju                                                                          | nior or senior.                                                          |                               |                                               |                                             |                                           | Expand                              |
| Арр                                              | licant must have a                                                                           | 3.0 GPA.                                                                 |                               |                                               |                                             |                                           | Expand                              |
| C Add                                            | Qualification<br>cation Group 2<br>licant must be an a                                       | accounting major.                                                        |                               |                                               |                                             |                                           | Expand                              |
| Арр                                              | licant must have a                                                                           | t least a 3.0 GPA                                                        |                               |                                               |                                             |                                           | Expand                              |
| •                                                | Oualification                                                                                |                                                                          |                               |                                               |                                             |                                           |                                     |

# Things to Remember if you use Qualification Groups

- If qualification groups are added, then students must meet the qualifications of one group to be eligible to apply.
- Listed below are some qualifications you will need to add to each group if required for your scholarship:
  - ✤ GPA

**UNIVERSITY** of

SOUTH FLORIDA

- Campus (if applicable)
- College/department
- Major
- Correct student standing
- Student type (UG or GR)

### **AwardSpring Common Qualifications**

Search Qu Please inc What deg **Full List on** What is **Scholarship** Which Administration web page > **AwardSpring** Please sele closely d

What is

| estion in AwardSpring                                              | Criteria = Qualification                                                        | Available Answers                                                                      | Comments                                                                                                    |
|--------------------------------------------------------------------|---------------------------------------------------------------------------------|----------------------------------------------------------------------------------------|----------------------------------------------------------------------------------------------------|
| dicate your enrollment<br>status:                                  | Full time enrollment                                                            | Full time/part time                                                                    | Use if your scholarship requires full time<br>enrollment or at least part time. You can only<br>select one option                                                                                         |
| ree are you pursuing?                                              | Degree                                                                          | Bachelor of Arts, Bachelor<br>of Science, BS in<br>Information Technology<br>etc.      | Use if scholarship requires a specific degree                                                                                                    |
| your primary major?                                                | Major                                                                           | Majors in Banner                                                                       | Use this to assign specific majors.                                                                                                    |
| college will you be attending?                                     | Specific USF college                                                            | Colleges in Banner                                                                     | Use for funding that is specific to your college.                                                                                                    |
| Current GPA                                                        | GPA                                                                             | Range available                                                                        | New student/FTIC – HS GPA<br>Continuing students – USF GPA<br>Transfer students – GPA available in Banner<br>Graduate Students –GPA available in Banner                                                   |
| ect the option that most<br>escribes your current<br>student type. | Student type – New<br>Student, Continuing<br>student, transfer, etc.            | New student, transfer,<br>graduate, etc.                                               | Use if you have a scholarship that is for a specific student type.                                                                                                    |
| your class standing?                                               | Class standing –<br>Freshman,<br>sophomore, junior, 1 <sup>st</sup><br>year GR. | New Student<br>Freshman<br>Sophomore<br>Junior<br>Senior<br>Grad Year 1<br>Grad Year 2 | Use if you have a scholarship specific for a<br>certain class level – Example – continuing<br>students – junior or seniors only (be mindful<br>soph can apply if they will be juniors in<br>coming year.) |

# SOUTH FLORIDA

#### **Review Process for Scholarship Qualifications**

- Click qualification that needs to be reviewed or edited.
- Update the **Qualification Name**, students can see this information.

#### • DO NOT EDIT/UPDATE the following fields:

- Question for Student
- Answer fields (e.g., Yes, No, Biology)
- Enter another answer
- Select the correct answer for the question.
  - **Note:** There is an implied "and" between questions
  - There is an implied "or" between answers/responses
- Review each section related to a scholarship before saving and exiting.

| Applicant must have earned a minimum of 12 credits hours at USF.<br>Applicant must be an Undergraduate Student |                      |     |  |  |
|----------------------------------------------------------------------------------------------------|----------------------|-----|--|--|
|                                                                                                    |                      |     |  |  |
| Qualification                                                                                                  |                      |     |  |  |
| Applicant must be a DNP Nursing Student.                                                                       |                      |     |  |  |
| Question for Student Answer must be the following:                                                             |                      | (?) |  |  |
| Are you a DNP or PhD Nursing Student?                                                                          | DNP                  | Ŵ   |  |  |
|                                                                                                    | PhD                  | ¥   |  |  |
|                                                                                                    | Neither              | Ť   |  |  |
|                                                                                                    | Enter another answer | Add |  |  |
| Save Remove Qualification                                                                                      |                      |     |  |  |

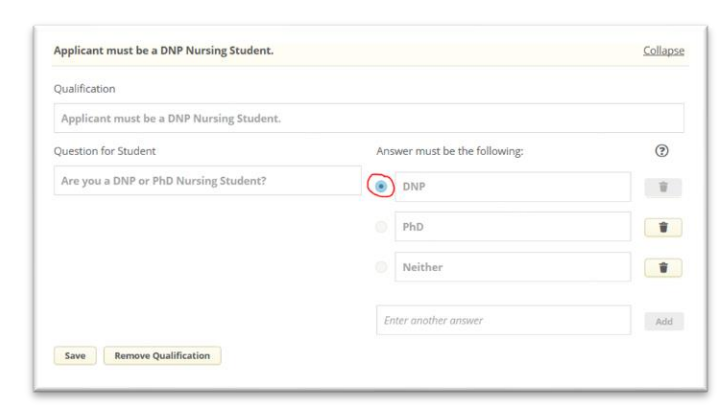

# **Additional Requirements: Before Applying**

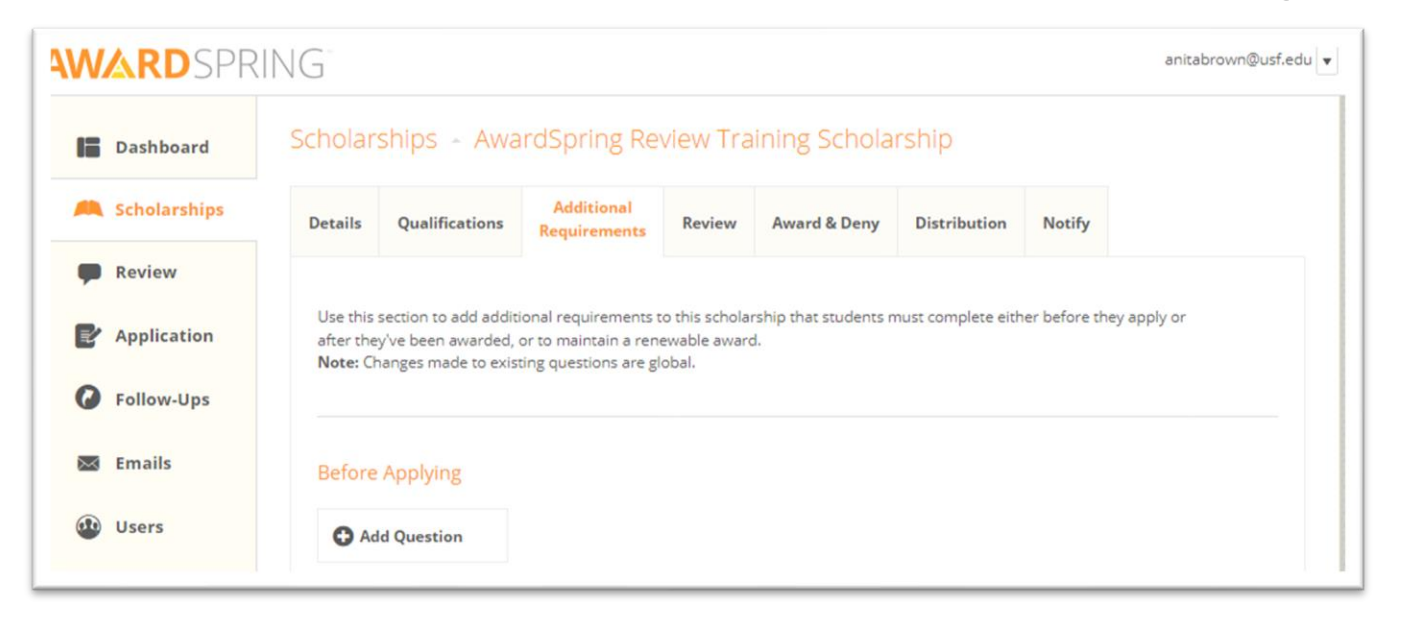

- Additional Requirements are configured at the scholarship level and are supplemental questions, essays, and/or documents qualified applicants can provide before they can apply.
- You only need to use the: **Before Applying** section.
- Questions you add to the <u>Before Applying</u> section must be completed by an applicant after the student qualifies for a scholarship, but before he/she can apply to it.

### **Reusing Additional Requirements in AwardSpring**

**Search to reuse an existing requirement**: Additional Requirements questions can be reused across scholarships. In cases where multiple scholarships have the same additional requirement, simply search for the existing question to add it to a scholarship.

# Please contact a member of the Scholarship Team if you need a specific requirement created.

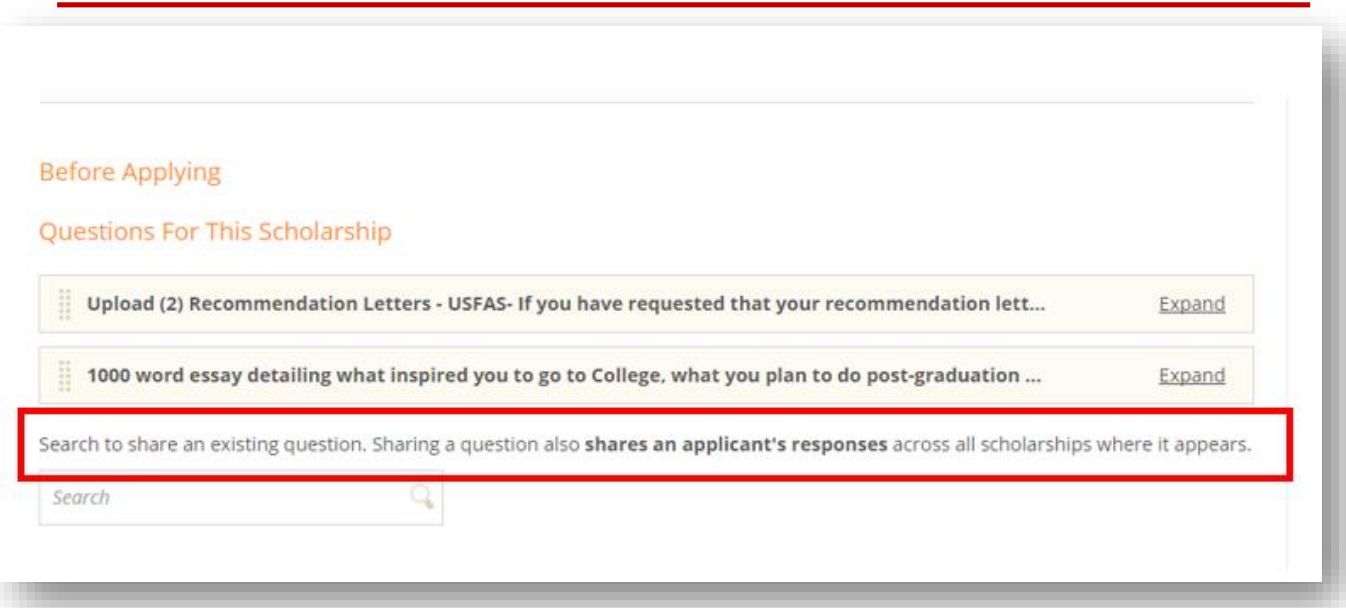

**DO NOT EDIT EXISTING ADDITIONAL REQUIREMENTS** 

### Requested Documents vs. Scholarship Essay additional Requirements

# Requested Documents – Upload Documents

- Resumes or personal statements
- Recommendation Letters
- Documents must be uploaded into AwardSpring by student
- Text can be adjusted for each scholarship
- During scholarship review process, the document will have to be reviewed within AwardSpring

#### **Scholarship Essay**

- Option should be used for essays or personal statement
- Scholarship essays use a text box with word limit for student to use.
- The scholarship essay prompt can be adjusted for each scholarship
- During scholarship review process, the essay will have to be reviewed within AwardSpring

#### \*Please be consistent in the use of Scholarship Essays vs. Requested documents.

### SOUTH FLORIDA

### Setting up Scholarships to Allow Recommendation Letter

Go to Scholarships:

- Select correct scholarship
- Select the Additional Requirements tab
- Using the search bar Letter of Recommendation
- This is a shared requirement, so contact the Scholarship Team if you need a specific type of recommendation letter
- Reminder: You should only share additional requirements if it is standard across all your scholarships.